# G Series központ Rövid telepítési útmutató

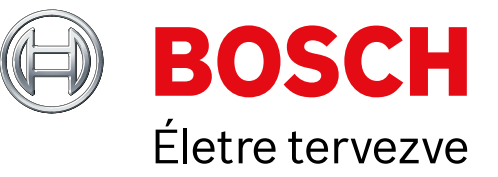

Az útmutató segítségével gyorsan telepíthet Bosch B9512G/B8512G biztonsági rendszert. A további tudnivalók a Központok telepítési kézikönyvben találhatók.

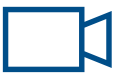

Ha ezt az ikon látja, használja QR-kódolvasó alkalmazással ellátott okostelefonját a hasznos videók megtekintéséhez.

# További oktatáshoz:

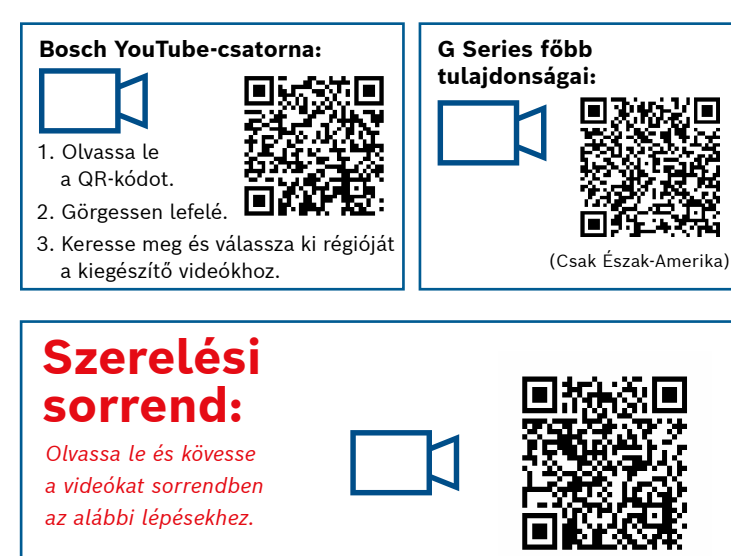

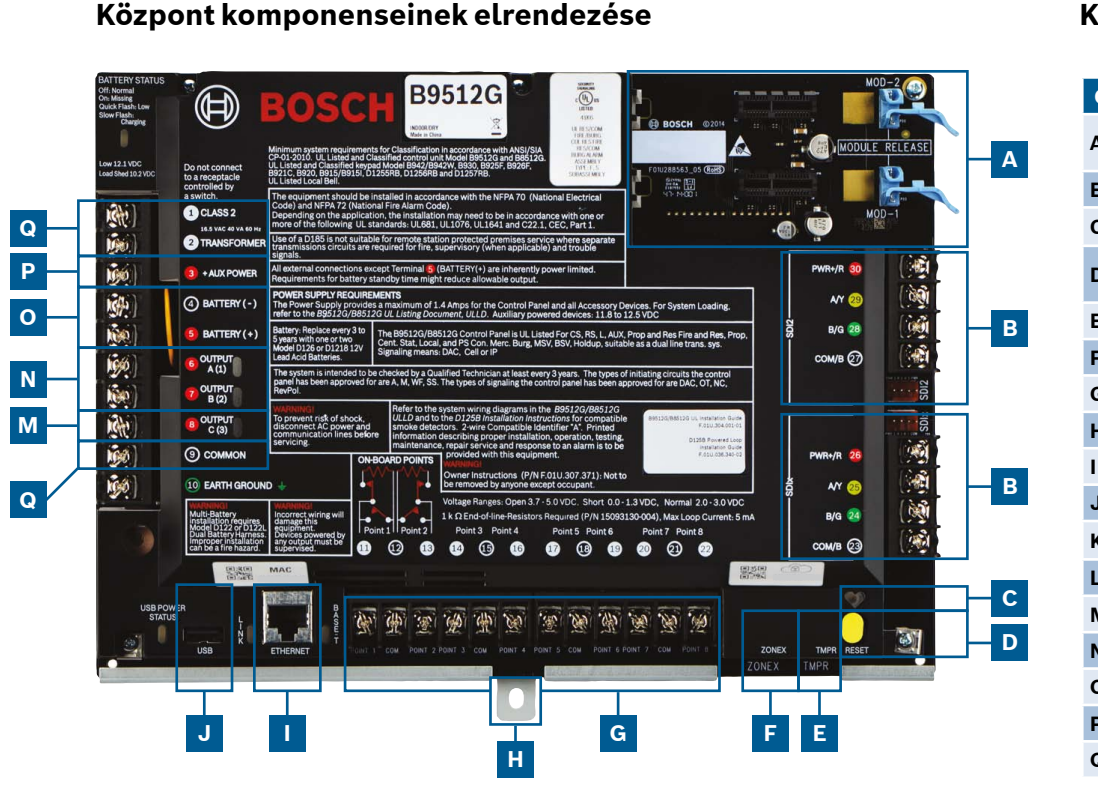

Központ csatlakozói

Α

G

| Cím | Tétel                     | Leírás                           | Műszaki adatok                                                             |
|-----|---------------------------|----------------------------------|----------------------------------------------------------------------------|
|     | MOD-1/MOD-2               | Plug-in kommunikációs<br>modul   | Kommunikációs modul elhelyezése                                            |
| ;   | R Y G B                   | Eszközbusz                       | SDI2/SDIx (konfigurálható) eszközbusz                                      |
| :   | ۲                         | Állapot-ellenőrző LED            | Lassú=normál, gyors=szerviz üzemmód                                        |
| )   | Reset                     | Alaphelyzetbe állító<br>kapcsoló | Tartsa öt másodpercig megnyomva a szerviz menübe<br>való be- és kilépéshez |
|     | TMPR                      | Szabotázsvédelem                 | Opcionális szabotázskapcsoló csatlakozója (ICP-EZTS)                       |
|     | ZONEX                     | Bővítőbusz                       | A ZONEX és POPEX eszközökhöz a B600 használata                             |
| i   | 1 COM 2 - 7 COM 8         | Riasztási pontok                 | 8 Felügyelt csatlakoztatott bemenetek                                      |
| I   | Rögzítés                  | Rögzítőcsavar                    | A központ rögzítőcsavarjának helye                                         |
|     | ETHERNET                  | Ethernet port                    | Beépített, integrált Ethernet-csatlakozás (10Base-T/100Base-T)             |
|     | USB                       | USB-port                         | USB-csatlakozó (firmware frissítéshez és RPS-csatlakozáshoz)               |
| Ĺ   | ÷                         | Földelés                         | Földelés vezetéke                                                          |
|     | KÖZÖS                     | KÖZÖS                            | Közös csatlakozó                                                           |
| 1   | С                         | C kimenet (3)                    | Relékimenet (magas szintről alacsonyra kapcsol)                            |
| I   | AB                        | A kimenet (1) B (2)              | Programozható relékimenet (alacsony szintről magasra kapcsol)              |
| )   | +BAT-                     | Akkumulátor                      | Tartalék áramforrás                                                        |
| •   | +segéd-táp                | Segédtáp                         | 12 V DC, 1,4 Amper                                                         |
| 2   | CLASS 2 transzformátorral | 16,5 V AC, 40 VA                 | Elsődleges tápellátás (transzformátor vezetéke)                            |

# 1. lépés A központ rögzítése

# A Bosch tanácsai:

- ► A központ rögzítése előtt szerelje fel a burkolatot.
- Rögzítse a központot a burkolatban a mellékelt kötőelemekkel.

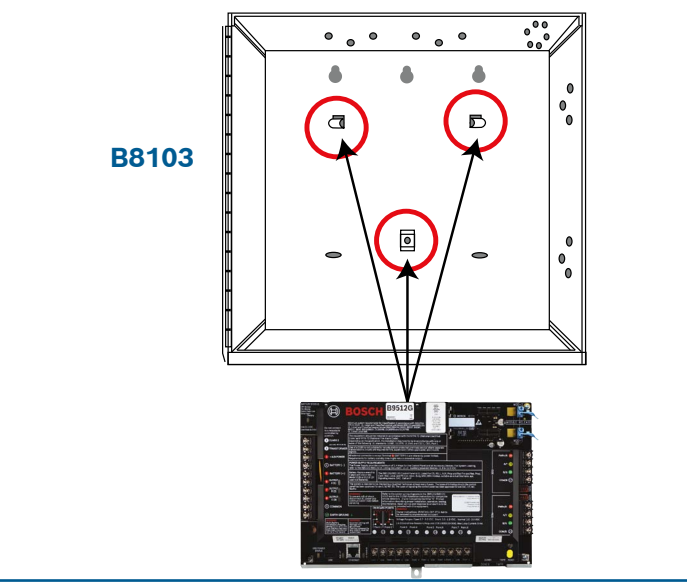

#### 2. lépés Kommunikációs modul telepítése

# A Bosch tanácsai:

- Illessze a modul lábát az "x" jelű nyílásba.
- ▶ Mobil: Helyezze az antennát a burkolat tetejére és vezesse be a kábelét, majd csatlakoztassa a modulhoz.
- ▶ PSTN: Csatlakoztassa a modult egy D166 (RJ31x) aljzathoz D161/D162 kábellel.

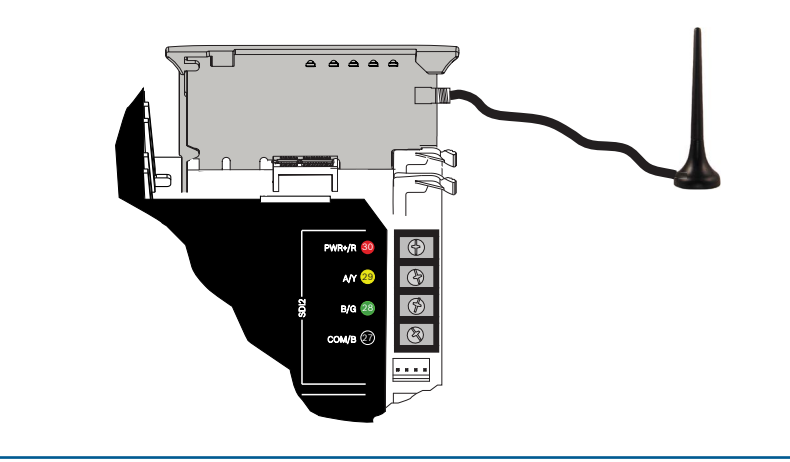

#### 3. lépés Kezelőegység felszerelése

# В

# A Bosch tanácsai:

- ▶ A kompatibilis Bosch kezelőegység telepítése során használja a kezelőegység telepítési útmutatójának vonatkozó bekötési rajzait. Az alábbi ábrán az alap kezelőegység bekötése látható.
- Egynél több kezelőegység telepítése során használja a kezelőegység telepítési útmutatóját az egyedi címek beállításához.

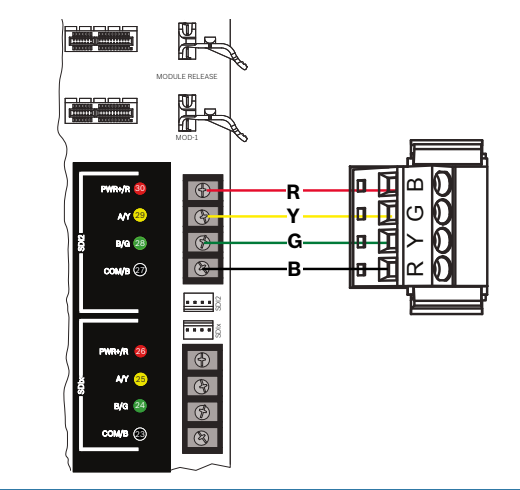

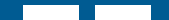

#### 4. lépés Összekötőelemektelepítése

# В

н

# A Bosch tanácsai:

- Egynél több ugyanolyan típusú egység telepítése során használja a modul telepítési útmutatóját a címek beállításához.
- ► Ha telepít RADION B810 vezeték nélküli vevőt, csak az 1. címet használja.

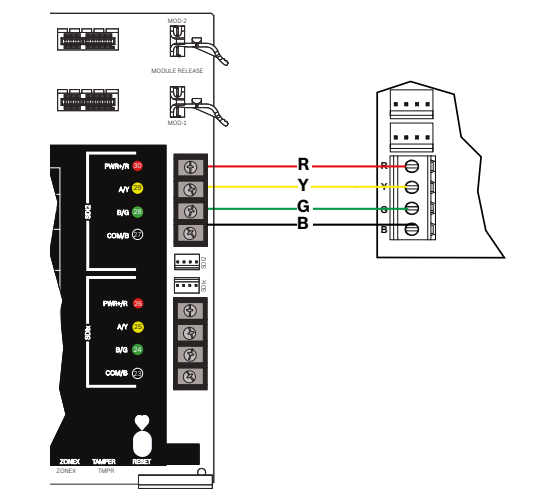

#### Vezetékezett bemenetek telepítése 5. lepes

## A Bosch tanácsai:

- ▶ Ha kettős EOL, 2K EOL eszközt használ, vagy nem használ véglezáró elemet, a központ beállításait lásd a központ telepítési útmutatójában.
- ► Ha 2 vezetékes táplált eszközöket használ, akkor használjon D125B eszközt.

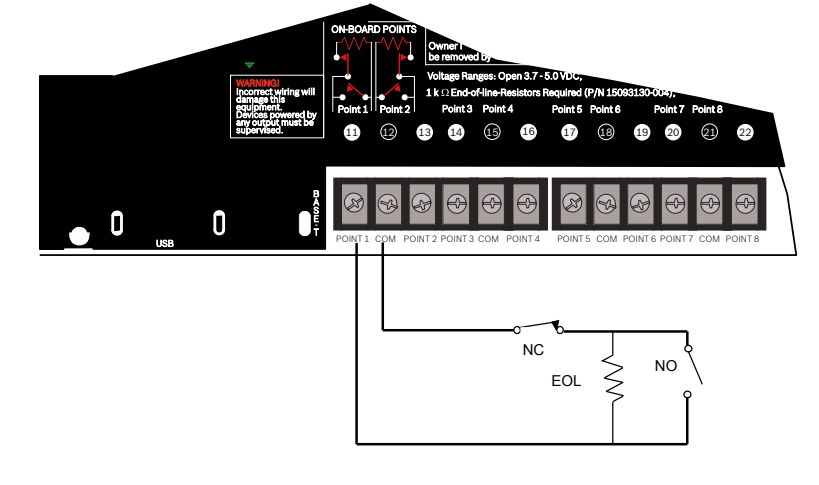

#### 8. lépés Új központfiókok létrehozása az RPS szoftver segítségével

# A Bosch tanácsai:

- Ha a Telepítési szolgáltatások portál segítségével végzi a konfigurálást, lépjen a **11. lépésre**.
- Távprogramozó szoftver (RPS) v6.06 vagy újabb verziójának telepítése. Az RPS szoftvert az RPS termékoldalról töltheti le.
- Új központfiók létrehozásához kövesse az RPS Fióksegéd utasításait. A Fióksegéd segít Önnek létrehozni az új fiókot.
- ► Ha az RPS nem elérhető, a kezelőegységről történő programozás is lehetséges. Lásd a kezelőegység telepítési útmutatóját.

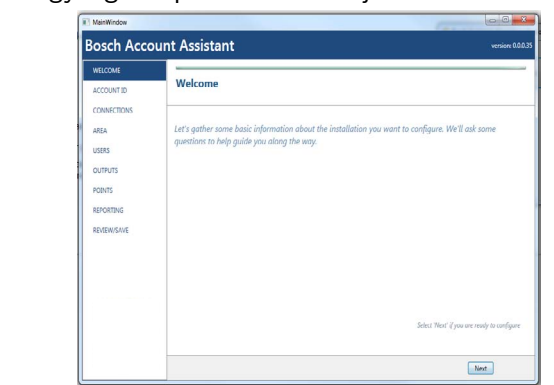

#### 6. lépés Sziréna telepítése

# LN

# A Bosch tanácsai:

- ► A kimenetek 12 V DC feszültségen 1 A árammal terhelhetők.
- ► Az A és B kimenetek programozható relékimenetek (az A kivitel magas szintre kapcsol).
- ► A C kimenetek programozható kimenet (az A kivitel alacsony szintre kapcsol).

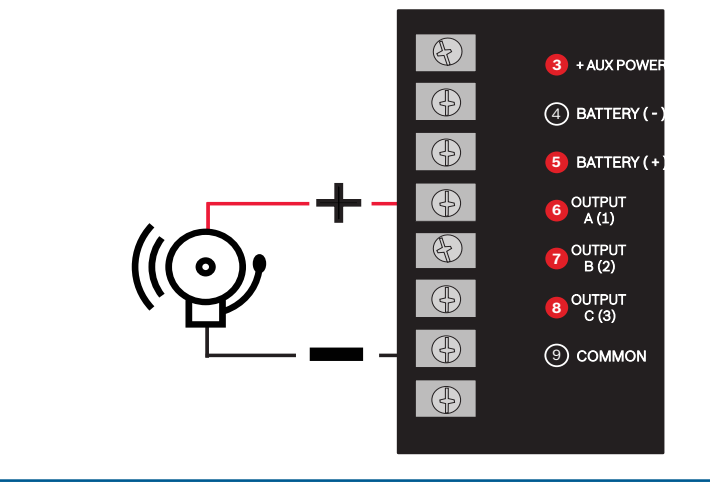

#### 9. lépés Csatlakozás a központhoz az RPS segítségével

J 

# A Bosch tanácsai:

- RPS szoftverrel rendelkező számítógép csatlakoztatása. A közvetlen RPS-csatlakoztatás történhet USB- vagy Ethernet-kapcsolattal.
- ▶ Új fiók létrehozásakor automatikusan megnyílik a Fióksegéd.
- ▶ Közvetlen USB kapcsolathoz használjon B99 USB-kábelt.

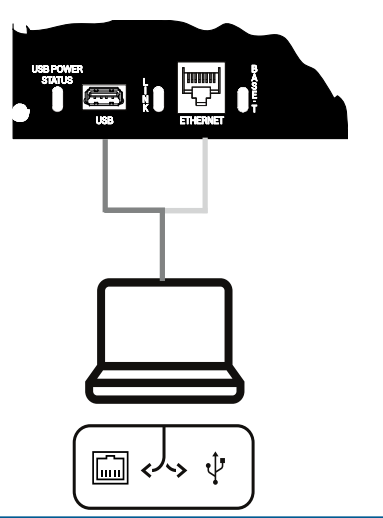

### 7. lépés A központ áram alá helyezése QOK

# A Bosch tanácsai:

- Mielőtt rákapcsolja az akkumulátor vagy a hálózati tápegység áramát, csatlakoztassa a vezetékeket a központhoz.
- ► A földelést csatlakoztassa a szabványoknak megfelelően.

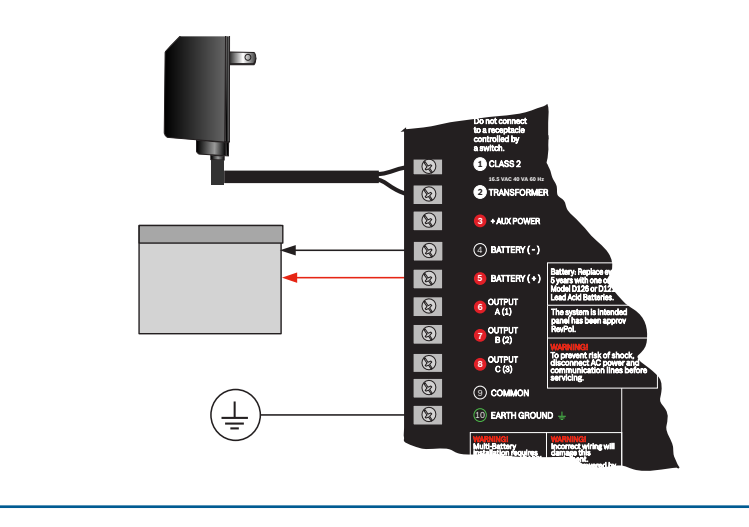

# G Series központ Rövid telepítési útmutató

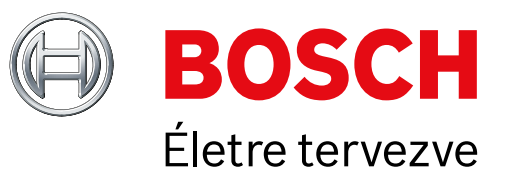

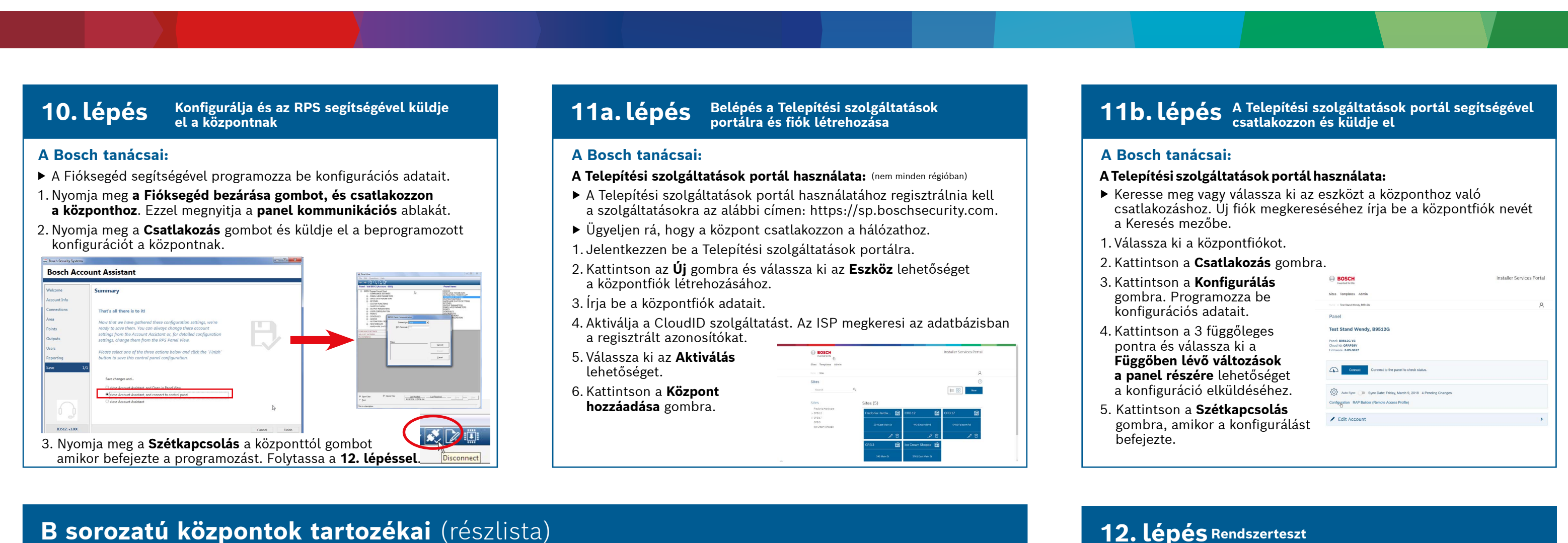

Megjegyzés: Nem minden termék és funkció érhető el valamennyi régióban. Részletes adatokért forduljon a Bosch-márkakereskedőhöz vagy nézze meg a termékek adatlapjait.

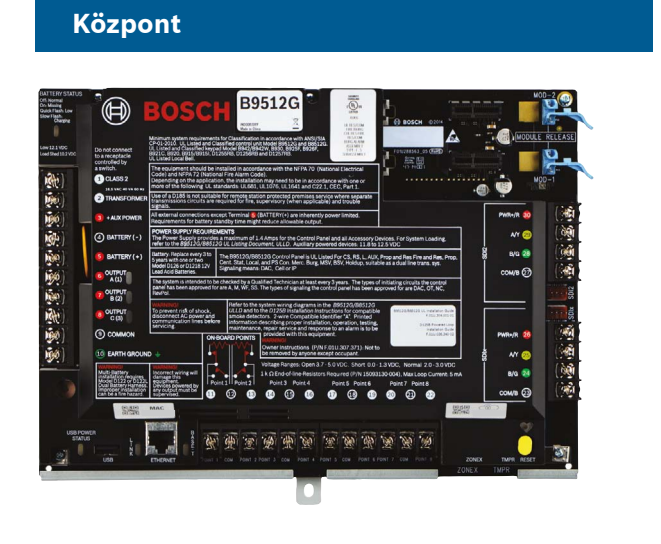

# RADION vezeték nélküli eszközök

A RADION eszközök A változatát eszközöket Észak- és Dél-Amerikában használják A nem-Á eszközöket Európában, Afrikában és Ausztráliában használják

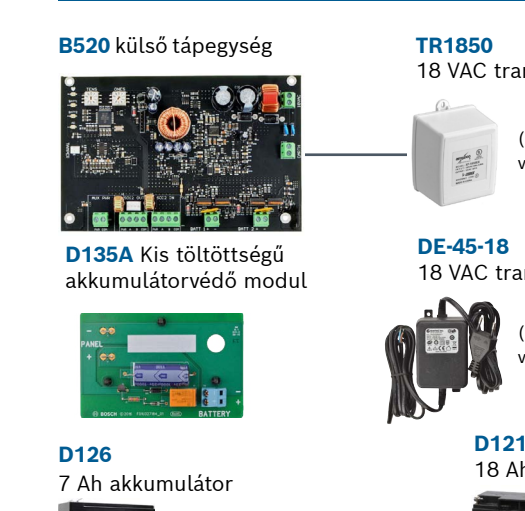

Tápellátás

18 VAC transzformátor (Országspecifikus, változatok vannak) 18 VAC transzformátor

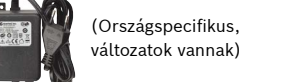

D1218 18 Ah akkumulátor

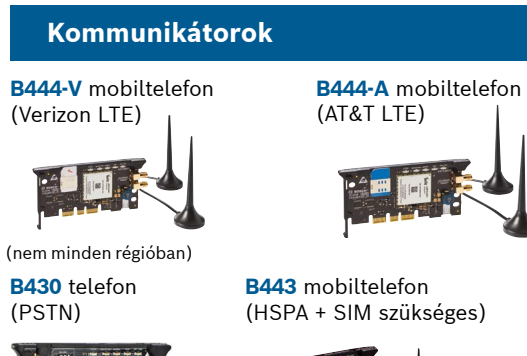

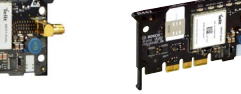

B450 Mobilhálózat interfész

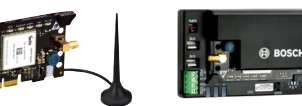

em minden régióban)

**B444** mobiltelefon

(Verizon LTE SIM

szükséges

# 12. lépés Rendszerteszt

A rendszer telepítése és a központ programozása után végezzen teljes rendszertesztet. A teljes rendszerteszt során ellenőrizze, hogy a központ, az összes eszköz és a kommunikációs vevőállomások megfelelően működnek-e.

# A Bosch tanácsai:

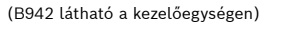

- Végezzen sétatesztet 1. Válassza ki a **Műveletek** lehetőséget.
- 2. Válassza ki a Teszt lehetőséget.
- 3. Válassza ki a Sétateszt
- lehetőséget. 4. Válassza ki a futtatni
- kívánt tesztet.

► Küldjön egy tesztjelentést

BOSCH Test Menu \* ••• # \* ? 14:59 (.)

# Gyakran feltett kérdések

# Mi az alapértelmezett kódom?

| A nem-A eszközöket Europaban, Arrikaban es Ausztranaban hasznaijak.                                                                | Kezelőegységek                                                 |                                                     |                                                                                                    |                                                                                                    |                                                |                                           |  |
|----------------------------------------------------------------------------------------------------|----------------------------------------------------------------|-----------------------------------------------------|----------------------------------------------------------------------------------------------------|----------------------------------------------------------------------------------------------------|------------------------------------------------|-------------------------------------------|--|
| B810 Vezeték nélküli SDI2 vevő                                                                                                    | B942 B942W                                                     |                                                     | B940W                                                                                                    | Lakóépületi tűzjelző                                                                                         |                                                |                                           |  |
| <b>IIII RFRP</b> vezeték nélküli jelismétlő                                                                                        | Erintőképernyő                                                 | Erintőképernyő                                      | Érintőképernyő                                                                                                    | <b>D132A</b><br>Inverz relé                                                                                  | <b>D125B</b> Kettős B<br>osztályú indítómod    | D192G Sziréna-<br>Iul felügyeleti modul   |  |
| RFPR-C12 RFDL-11 RFPR-12 RFGB<br>Függöny-moz- PIR, PIR, kisállat- Üvegtörés-<br>gásázákalá mikrohullámú immunitással árzákalá      |                                                                |                                                     | At off At a fraction of the second second se |                                                                                                    |                                                |                                           |  |
| kisállat- TriTech 13 m<br>immunitással 11 x 9 m                                                                                    | <b>B930</b> Szöv. kez.<br>egys., funkcióbill.                  | <b>B921C</b><br>Kapacitív<br>árintőkénernyő         | <b>B920</b> Szöv. kez.<br>egys., funkcióbill.                                                                                                    | (nem minden régió                                                                                            | • 約 1 1 1 1 1 1 1 1 1 1 1 1 1 1 1 1 1 1        | (nem minden régióban)                     |  |
| 12 x 1,5 m                                                                                                    | (nem minden                                                    | • • • • • • • • • • • • •                           | 0 DODCH   0 Marca See   0 Marca See   1 Marca See   1                                                                                                    |                                                                                                    | Füstérzékelő é                                 | es aljzat                                 |  |
| (nem minden régióban)                                                                                                    | régióban)                                                      | (nem minden régióban)                               | Beléptető                                                                                                    | l/O-bőví                                                                                                    | tőmodulok                                      |                                           |  |
| <b>RFDW–RM RFDW–SM RFUN</b><br>Süllyesztett ajtó-/ Ajtó/ablak Univerzális<br>ablak nyitásérzékelő nyitásérzékelő adó ajtó/ablak    |                                                                |                                                     | modulok                                                                                                    | B208 Nyolcben                                                                                                | ne- <b>B308</b> Nyolckim                       | ene- <b>B600</b> ZONEX                    |  |
| (felületre<br>szerelhető)                                                                                                    | MVF 0.0036 NO.7   1 2= 3=   4=' 4= 4=   7=' 4= 4=   66C 0 6289 | A  Y   1 2 3   7 8 9   * 0 *                        | B901 elérési modul                                                                                                    |                                                                                                    |                                                |                                           |  |
|                                                                                                    | DEID címkók                                                    | (alveráthez és PO42                                 |                                                                                                    | B299 Expansio                                                                                                | n modul                                        |                                           |  |
| RFSMRFBTRFPB-SBRFKF-TBSVezetékBankjegy-RFPB-TBRFKF-FBSnélkülicsapda1 és 2 gombos2 és 4 gombosfüstérzékelőadóegységpánikgombtávadók | ACA-ATR13                                                      | ACD-ATR11ISO                                        | ACD-ATR14CS                                                                                                    |                                                                                                    |                                                |                                           |  |
|                                                                                                    |                                                                |                                                     | 1                                                                                                    | *Otthoni automatizálás                                                                                       |                                                |                                           |  |
|                                                                                                    |                                                                | 1664155114 000.22964                                |                                                                                                    | G450 Z-Wave                                                                                                  | Remo                                           | ote Security Plus                         |  |
|                                                                                                    | Burkolatok                                                     | és kellékek                                         |                                                                                                    | Epületvezérlés                                                                                               | , átjáró Mobil                                 | lalkalmazás                               |  |
| Inovonics vezeték nélküli eszközök                                                                                                 | <b>B8103/D8103</b><br>Burkolat                                 | <b>D8109</b> tűzjelző<br>központ háza               | <b>D8108A</b> fokozottan<br>ütésálló burkolat                                                                                                    |                                                                                                    |                                                |                                           |  |
| /ezeték nélküli interfész Soros vevőegység                                                                                         | an constant                                                    |                                                     |                                                                                                    | * Az otthoni automatizálás nem minden régióban kapható.<br>Részletekért forduljon a Bosch-márkakereskedőhöz. |                                                |                                           |  |
|                                                                                                    |                                                                | •                                                   | ·                                                                                                    | Vezetékes mozgásérzékelők                                                                                    |                                                |                                           |  |
|                                                                                                    | <b>BATB-40</b> Akkumulá<br>tor doboz/burkolat                  | - <b>BATB-80</b> Akkumu<br>doboz/burkolat p         | látor <b>ICP-EZTS</b><br>olccal univerzális                                                                                                    | Commerci                                                                                                    | ial Series                                     |                                           |  |
| nem minden régióban) (nem minden régióban)                                                                                         |                                                                | 1                                                   | szabotázs-<br>érzékelő                                                                                                    | TriTec                                                                                                    | CDL1-W15x<br>h                                 | *ISC-CDL1-WA15x<br>TriTech+ letakarás     |  |
| Programozás és szoftver                                                                                                    |                                                                | . 45 E45 E                                          |                                                                                                    | *(nem minden rés                                                                                             | eióhan) *(n                                    | 15 m                                      |  |
| D5500CU B99 Távoli biztonsági *Telepítési<br>RPS frissítés USB-kábel felügyelet (RSC) szolgáltatások                               |                                                                |                                                     |                                                                                                    | Blue Line                                                                                                    | Gen2 Series                                    | Classic Series                            |  |
| Mobilalkalmazás portál                                                                                                    | <b>B56</b> Kezelő- <b>D1</b><br>egység hátlap ku               | I <b>01</b> Zár- és <b>D137</b><br>lcskészlet lőker | szere- <b>D138</b> sze-<br>et relőkeret,                                                                                                    | ISC-B                                                                                                    | DL2-WP12G/                                     | DS9370,                                   |  |
|                                                                                                    |                                                                |                                                     | derékszögű                                                                                                    | <b>WP60</b><br>12 x 1<br>12 x 1                                                                              | <b>/ w12G</b> Inlech<br>2 m / 6 x 6 m /<br>2 m | <b>DS9371</b><br>360<br>TriTech<br>70 ft. |  |
|                                                                                                    |                                                                |                                                     |                                                                                                    |                                                                                                    |                                                | ach Coourity Custor                       |  |

Felhasználói kód: 123456 Programozói kód: 123

## Hogyan engedélyezem a földelési hiba észlelését?

A B9512G/B8512G központokon a földelési hiba észlelését a gyárban bekapcsolják. Ennek ellenőrzésére lépjen be a központ RPS-fiókjába, és lépjen a **Teljes központra érvényes paraméterek** - Egyebek - Földelési hiba észlelése menüpontra. Ellenőrizze, hogy engedélyezve van-e.

## Hogyan tudom távirányítással be- és kikapcsolni a központot?

Ez a Remote Security Control alkalmazás használatával lehetséges.

### Hogyan csatlakozhatok közvetlenül a központhoz Ethernethálózaton?

Alapértelmezés szerint a központ, ha ethernet kábelt csatlakoztatnak a központ és a PC közé, automatikusan észleli és létrehozza a kapcsolatot is az RPS szoftverrel.

# Mire van szükségem, hogy személyes értesítéseket küldhessek?

Az SMS (szöveges) üzenetek küldéséhez a mobiltelefonos modul, e-mailek küldéséhez ethernet vagy mobiltelefonos kapcsolat szükséges.

# Hogyan tudok belépni "szerviz módba"?

Nyomja meg és tartsa lenyomva a központ sárga RESET gombját kb. 5 másodpercig (kilépéshez tegye ugyanezt).

# Hol találok további információkat?

www.boschsecurity.com

**Bosch Security Systems B.V.** Torenallee 49 5617 BA Eindhoven Netherlands

© Bosch Security Systems B.V., 2019, a módosítás joga fenntartva

F.01U.358.259 | 04 | 2019.09